# RETRIEVING PCARD RECEIPTS IN MYUFL BY THE TXN NUMBER

### NAVIGATION

Find the TXN number for your processed transaction on the PCard Paid Charges Aging Report.

- 1. Click the Navbar.
- 2. Click Main Menu.
- 3. Click Enterprise Reporting.
- 4. Click Access Reporting.
- 5. Click Financial Information.
- 6. Click Purchasing.
- 7. Click PCard Paid Charges Aging Report.

## AGING REPORT PROMPTS PROCESS

- 8. Enter the month the transaction was made.
- 9. Enter the calendar year the transaction was made.
- 10. Enter the Business Unit for the cardholder.
- 11. Select the Cardholder's Name from the list.
- 12. Click Finish.

| Required Prompts<br>Select Month: (Required)       |                 |  |  |  |  |  |  |  |  |  |  |  |
|----------------------------------------------------|-----------------|--|--|--|--|--|--|--|--|--|--|--|
| * Janua                                            | January         |  |  |  |  |  |  |  |  |  |  |  |
| AND<br>Enter Calendar Year: (Required)             |                 |  |  |  |  |  |  |  |  |  |  |  |
| * 2018                                             |                 |  |  |  |  |  |  |  |  |  |  |  |
| AND<br>Select Cardbolder Busicese Units (Derwised) |                 |  |  |  |  |  |  |  |  |  |  |  |
| * 0001                                             | * 0001          |  |  |  |  |  |  |  |  |  |  |  |
| Optional Prompt<br>Select Cardholder(s):           |                 |  |  |  |  |  |  |  |  |  |  |  |
| Burn                                               | Burnias, Tripp  |  |  |  |  |  |  |  |  |  |  |  |
| Gard                                               | Gardnell, Julia |  |  |  |  |  |  |  |  |  |  |  |
| Mac                                                | Mackey, Angela  |  |  |  |  |  |  |  |  |  |  |  |
|                                                    |                 |  |  |  |  |  |  |  |  |  |  |  |
| Cancel < Back Next > Finish                        |                 |  |  |  |  |  |  |  |  |  |  |  |

#### 13. Locate the transaction.

The TXN number is in the third column.

| _ |   |          |             |          |          |       |                |                        |          |       |          |         |
|---|---|----------|-------------|----------|----------|-------|----------------|------------------------|----------|-------|----------|---------|
|   | 1 | 01/05/19 | TXN04411541 | 01/08/19 | 01/09/19 | 1 day | FEDEX 31297482 | Shipping Mutli Charges | 05640767 | Valid | 01/09/19 | \$9.81  |
|   | 2 | 01/05/19 | TXN04411541 | 01/08/19 | 01/09/19 | 1 day | FEDEX 31297482 | Shipping Mutli Charges | 05640767 | Valid | 01/09/19 | \$54.44 |
|   | 3 | 01/05/19 | TXN04411541 | 01/08/19 | 01/09/19 | 1 day | FEDEX 31297482 | Shipping Mutli Charges | 05640767 | Valid | 01/09/19 | \$14.99 |
|   |   |          |             |          |          |       |                |                        |          |       |          |         |

If you have access to run queries, TXNs can also be obtained from the UF\_PCARD\_DEPT\_ANALYSIS query.

#### PROCESS

- On the Reconcile Statement Search page, enter the TXN number in the Transaction Number Field.
- On the Statement Status line, click the drop down and select Closed for closed pcards that have already been processed.

| Role Name          |          |        |    |     | ~           |
|--------------------|----------|--------|----|-----|-------------|
| Employee ID        |          | Q      |    |     |             |
| Name               |          |        |    |     | Q           |
| Card Issuer        |          |        |    | ,   | ~           |
| Card Number        |          |        |    |     |             |
| Transaction Number | TXN04115 | 959    |    |     |             |
| Merchant           |          |        |    |     | Exact Match |
| Sequence Number    |          |        |    |     |             |
| Line Number        |          |        |    |     |             |
| Billing Date       |          | Q      | То | Q   |             |
| Statement Status   | Closed   | ¥      |    |     |             |
| Budget Status      |          | $\sim$ |    |     |             |
| Chartfield Status  |          | $\sim$ |    |     |             |
| Transaction Date   |          | 1      | То | (B) |             |
| Charge Type        |          | $\sim$ |    |     |             |
| Posted Date        |          | (iii)  | То | 23  |             |
|                    | 50       |        |    |     |             |

3. The charge corresponding to the TXN number will be shown, along with a Comment icon.

|   |          | Billing Dat <del>e</del> | Merchant        | Description | *Status  | Transaction<br>Amount |   | Chartfield<br>Status |   | Redist |
|---|----------|--------------------------|-----------------|-------------|----------|-----------------------|---|----------------------|---|--------|
| 1 | <b>V</b> | 02/05/2014               | MR. PAPER TIER1 |             | Staged 👻 | 25.17                 | R | Valid                | Q | 10     |

4. When there is a comment or **attachment**, the Comment icon will change to the image below.

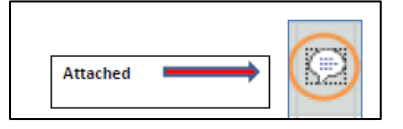

5. Click the **Comment** icon to view and download the attachment.

FOR ADDITIONAL ASSISTANCE

University PCard Services 392-1335| <u>Website</u> | <u>pcard@ufl.edu.</u> UF Computing Help Desk 392-HELP | <u>Website</u>